## ИНСТРУКЦИЯ ДЛЯ РОДИТЕЛЕЙ/ЗАКОННЫХ ПРЕДСТАВИТЕЛЕЙ ПО ДОБАВЛЕНИЮ ДОСТИЖЕНИЙ ДЕТЕЙ В ЛИЧНОМ КАБИНЕТЕ

## Чтобы добавить достижения детей в Навигатор необходимо выполнить

## следующие шаги:

1. Зайдите в личный кабинет <u>https://p46.навигатор.дети/</u> (рис. 1)

| ть вопрос                            |                                   |                               |             |             | O 5690 @ 0 G 1                                                                                                    |
|--------------------------------------|-----------------------------------|-------------------------------|-------------|-------------|----------------------------------------------------------------------------------------------------|
| навигатор д<br>образовани<br>области | ополнительного<br>я детей курской |                               |             |             |                                                                                                    |
| 🔶 навига                             | ТОР ДОПОЛНИТЕЛЬН                  | ОГО ОБРАЗОВАНИЯ               |             |             | A 🛞 Θ                                                                                                    |
| кабинет                              | ИЗБРАННОЕ                         | ПРОСМОТРЕННОЕ                 | заявки      | договоры    | ВАШИ ДЕТИ                                                                                                    |
| Для вашег                            | о ребенка                         |                               |             | $\bigcirc$  |                                                                                                    |
| Программы подбиро                    | оются автомотически для ре        | бенка, который выбран в панел | r cnpoeo    |             | 9 лет изменить данные                                                                                                    |
|                                      |                                   |                               |             |             | УПРАВЛЕНИЕ СЕРТИФИКАТАМИ                                                                                                    |
| инспектор<br>движения<br>«Юные       |                                   | Macrencyag                    | Tilling and | VMERLEDA    | достижения ребенка                                                                                                    |
| инспекторы<br>движения»              | патриотический<br>отряд)          | природоведов» ПФ              |             | , manual py | УДАЛИТЬ СВЕДЕНИЯ                                                                                                    |
| 🗇 подробнее                          | 🗇 подробнее                       | 🗇 подробнее                   | 🗇 подробнее | 🔿 подро     | Предложения слева подобраны исходя из<br>истории просмотров и интересов ребенка. Вы<br>или Серафии можете ознакомиться с ними,<br>выбрать и записаться. |
|                                      |                                   |                               |             |             |                                                                                                    |
|                                      |                                   |                               |             |             | + добавить ребенка                                                                                                    |
|                                      |                                   |                               |             |             | ПОЛЕЗНЫЕ ССЫЛКИ                                                                                                    |
|                                      |                                   |                               |             |             | 5.00 O DETRX                                                                                                    |

Рис 1. Вход в личный кабинет

2. Перейдите в раздел «Достижения ребенка» (рис. 2)

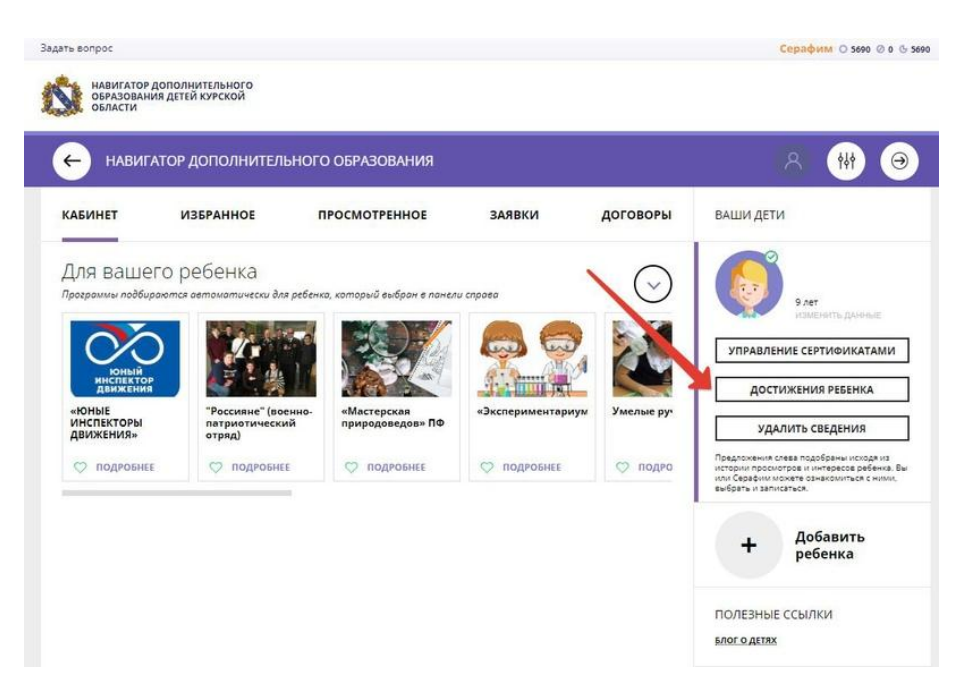

Рис 2. Раздел «Достижения» АИС «Навигатор дополнительного образования детей Курской области»

3. В разделе «Достижения ребенка» нажмите «+», чтобы добавить новое достижение вашего ребенка (рис. 3)

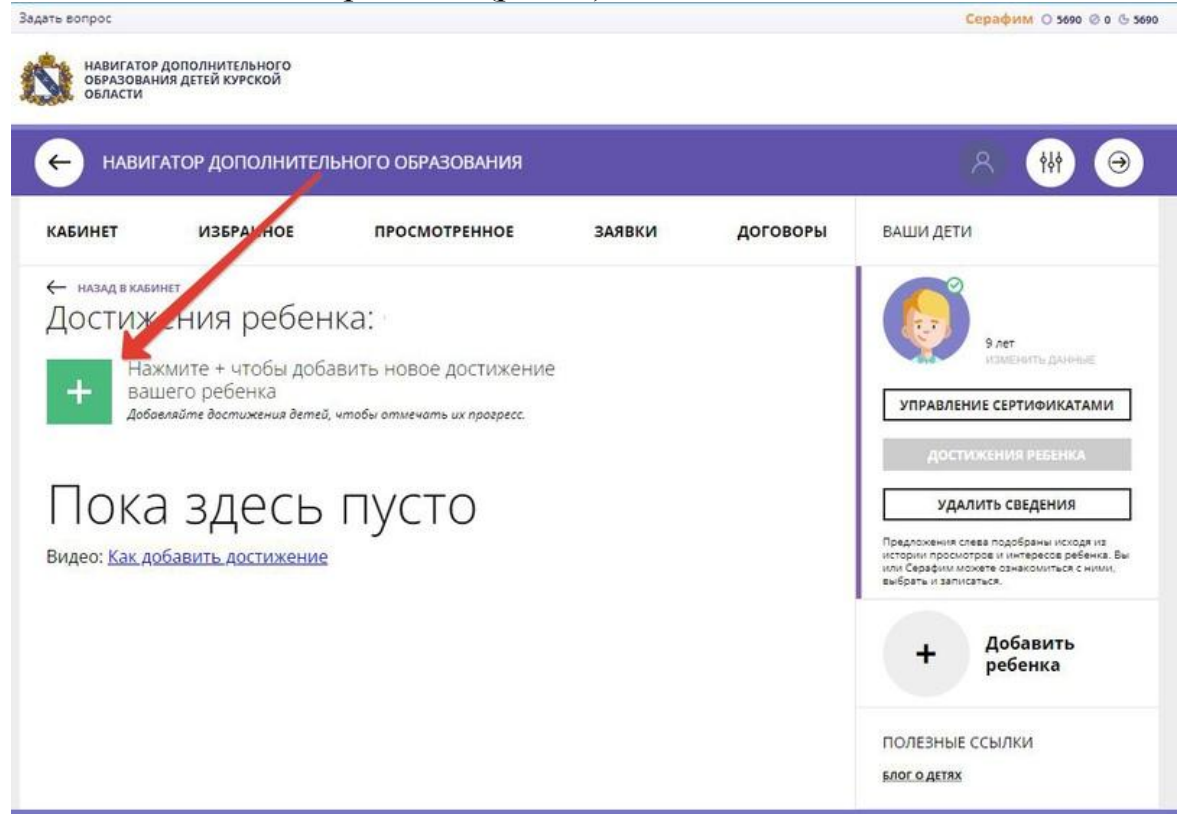

Рис 3. Добавление достижения ребенка

4. Заполните открывшуюся форму и нажмите внизу кнопку «сохранить достижение» (рис. 4). При заполнении формы подстрочные подсказки Вам помогут выбрать необходимые значения.